## HOW TO CREATE A POWERSCHOOL ACCOUNT

| Power      | School SIS            |                                           |                                        |
|------------|-----------------------|-------------------------------------------|----------------------------------------|
| Stude      | nt Sign In            |                                           |                                        |
| Students - | Click the button to s | ign in. You will be redirected to the Stu | ident sign in page.<br>Student Sign In |
| Parent     | t Sign In             | /                                         |                                        |
| Sign In    | Create Account        | K                                         |                                        |
| reate a    | n Account             |                                           |                                        |

Visit: <u>dallasisd.powerschool.com/public</u>
Click on the Create Account Tab

3. Click on the blue Create Account Button

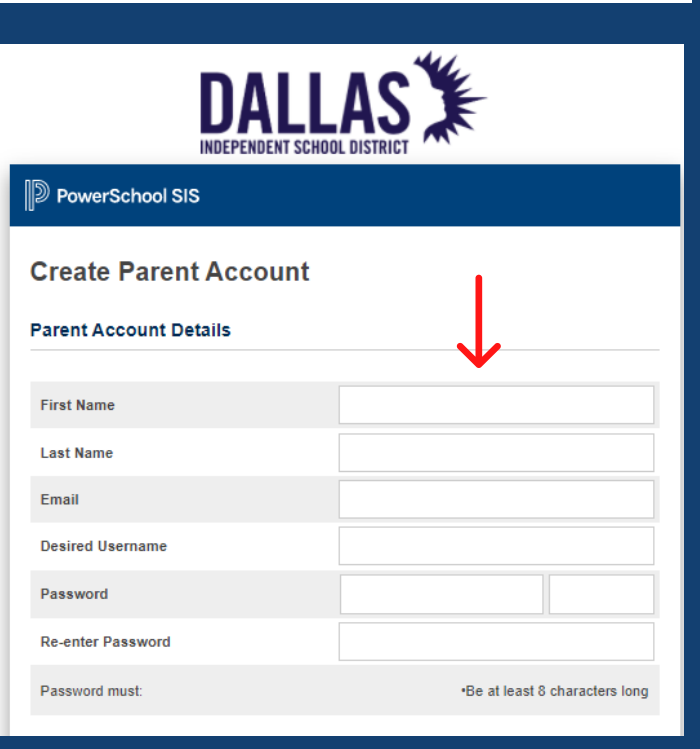

 Enter your information.
On this step you
will create the username and password for the account.

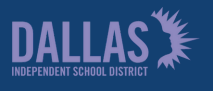

Family and Community Engagement

## HOW TO CREATE A POWERSCHOOL ACCOUNT

| Link Students to Account                                                                                          |  |  |  |  |  |
|----------------------------------------------------------------------------------------------------|--|--|--|--|--|
|                                                                                                    |  |  |  |  |  |
| Enter the Access ID, Access Password, and Relationship for each student you wish to add to<br>your Parent Account |  |  |  |  |  |
| 1                                                                                                    |  |  |  |  |  |
| Student Name                                                                                                    |  |  |  |  |  |
| Access ID                                                                                                    |  |  |  |  |  |
| Access Password                                                                                                   |  |  |  |  |  |
| Relationship Choose ~                                                                                             |  |  |  |  |  |

5. Insert the student's name.

6. You will need to request the Access ID and Password at your child's school to complete the account set up. Enter each Password on the pertinent box.

7. Indicate your relationship with the student.

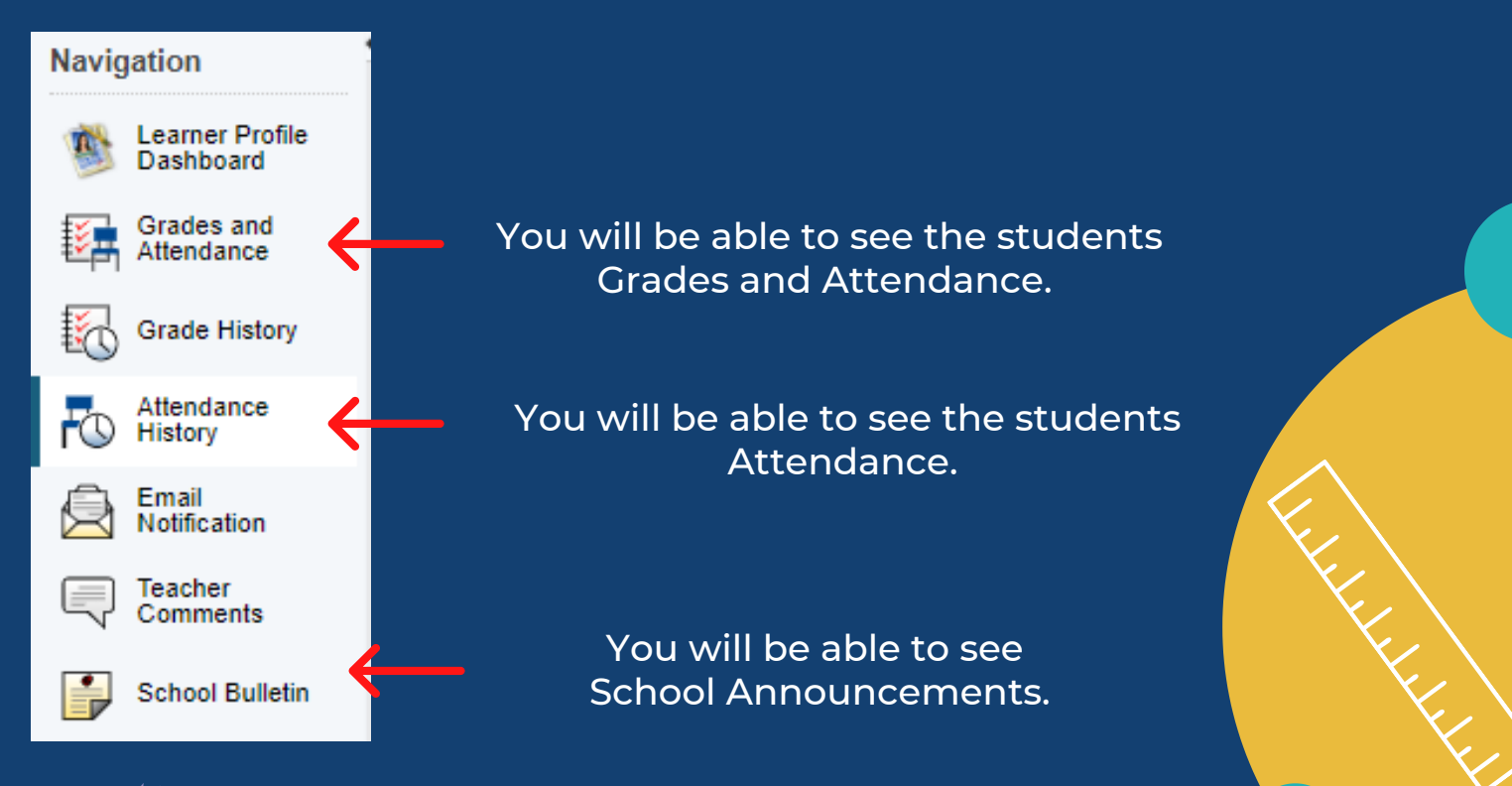

S Family and Community Engagement